# **Xerox ConnectKey**

WorkCentre 78xx, WorkCentre 58xx, ColorQube 8900

**Configuration Guide** 

UF Health – Xerox Private Data

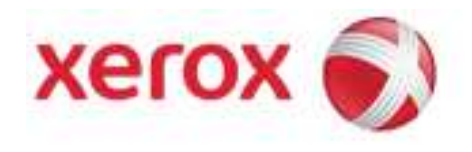

# **Document Revision History**

| By            | Date       | Version Number | Description of changes  |
|---------------|------------|----------------|-------------------------|
| Allen Messick | 02-03-2014 | 1.0            | initial                 |
| Allen Messick | 02-11-2014 | 1.1            | Added UF Health Changes |
|               |            |                |                         |
|               |            |                |                         |
|               |            |                |                         |
|               |            |                |                         |
|               |            |                |                         |
|               |            |                |                         |
|               |            |                |                         |

## Pull a configuration page to get the MAC Address

- 1. Press the Machine Status button on the Control Panel.
- 2. Select the **Machine Information** tab on the Touch Screen.
- 3. Select Information Pages.
- 4. Select Configuration Report.
- 5. Select **Print** to begin printing.
- 6. Select Close.

Note: Every Xerox Device has DHCP enabled automatically. In order for the Xerox device to automatically pull an IP address the device has to be rebooted with the network cable plugged into the network port on the device. Doing this will also automatically pull the DNS settings and domain name.

## **Initial Machine Configuration Settings**

How to log in to the MFD as Admin

1. Press the Log In/Out button

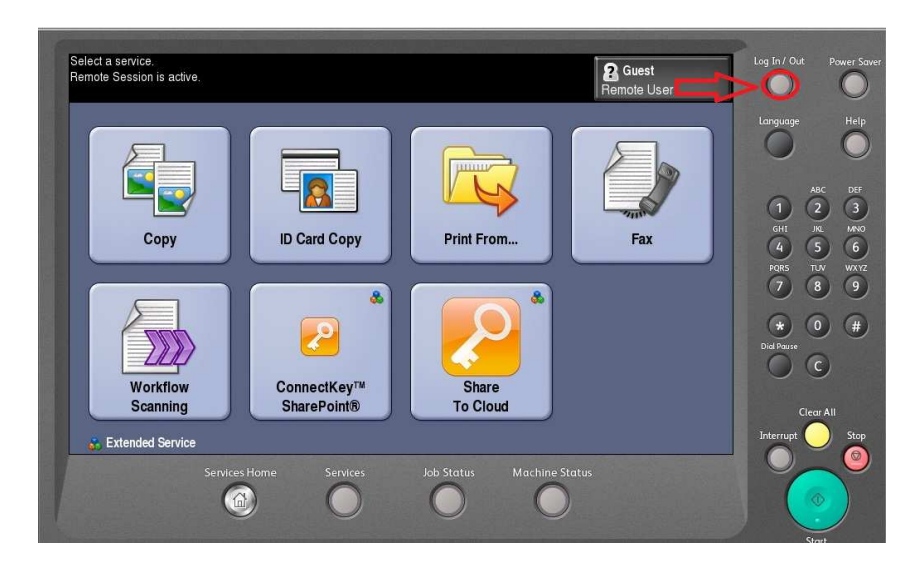

2. Type the administrator user name: admin

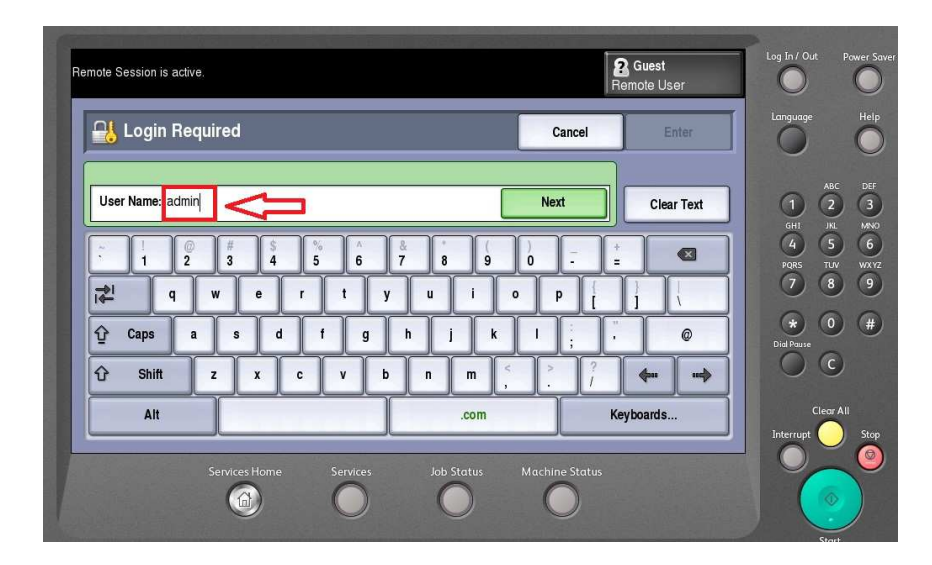

- 3. Press Next
- 4. Type the admin password: 1111
- 5. Press Enter

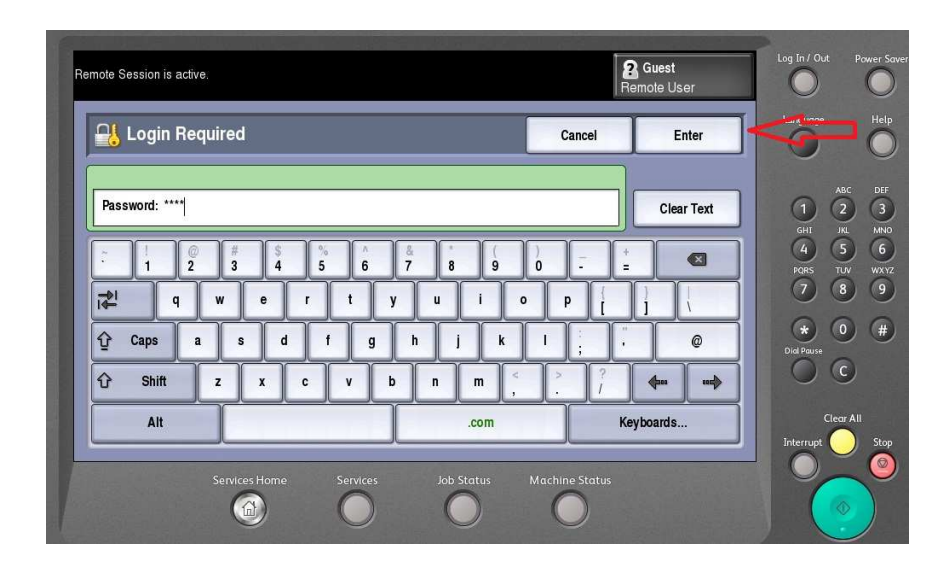

How to Set the Energy Saver.

Log into Tools.

- 1. Press the Machine Status button
- 2. Select the Tools tab

| Information Faul    | ts Supplies Bill Street Tools | Language  |
|---------------------|-------------------------------|-----------|
| Device Settings     | Features                      |           |
| Service Settings    | General                       | 1 2       |
| Notwork Cottings    | - Paper Management            |           |
| Network Settings    | Timers                        | PQRS TUV  |
| Accounting Settings | input                         | * 0       |
| Security Settings   | Output                        | Did Pause |
| Troubleshooting     | Supplies                      | Clear A   |
|                     | 1                             | Interrupt |

- 3. Select the General folder
- 4. Select Energy Saver

| lachine<br>nformation Faults        | Supplies Billing<br>Information | Tools | Language        |
|-------------------------------------|---------------------------------|-------|-----------------|
| Device Settings<br>Service Settings | Ceneral<br>Features             | Back  |                 |
| Network Settings                    | Energy Saver                    |       | 4 5<br>PQRS TUV |
| Accounting Settings                 | Keyboard Selection              |       | * 0             |
| Security Settings                   | 🔀 Custom Keyboard Button        |       | Dial Pause      |
| Troubleshooting                     | Xerox Customer Support          |       | Clear           |
|                                     |                                 |       |                 |

5. Set Energy Saver options

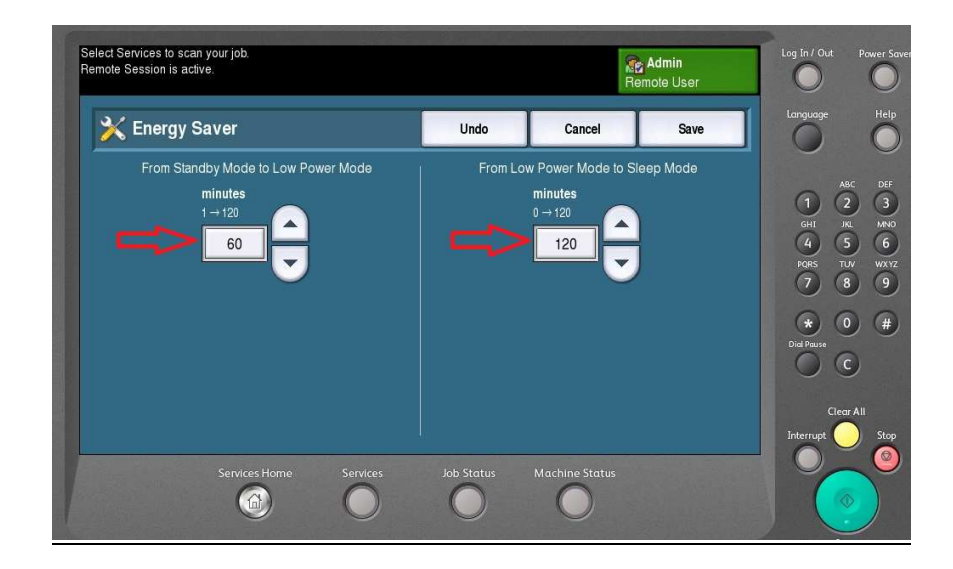

6. Press Save

Validate the Date and Time settings

Note: This should have been set by the delivery driver

1. Select Date & Time

| Machine<br>Information Faults | Supplies Billing<br>Information                                                                                                    | Tools      | Language      |
|-------------------------------|----------------------------------------------------------------------------------------------------|------------|---------------|
| Device Settings               | Control Control Contro | Hack       | ABI           |
| Service Settings              | Features                                                                                                    |            | 1 2<br>GHI JK |
| Network Settings              | 🔀 Energy Saver                                                                                                    | <b>A</b>   | 4 5           |
|                               | 💥 Date & Time                                                                                                    |            | 7 8           |
| Accounting Settings           | Keyboard Selection                                                                                                    |            | * 0           |
| Security Settings             | 🔀 Custom Keyboard Button                                                                                                    | Dial Pause |               |
| Troubleshooting               | Xerox Customer Support                                                                                                    | -          | Clear         |
|                               |                                                                                                    |            | Interrupt     |

2. Verify The Time Zone selected

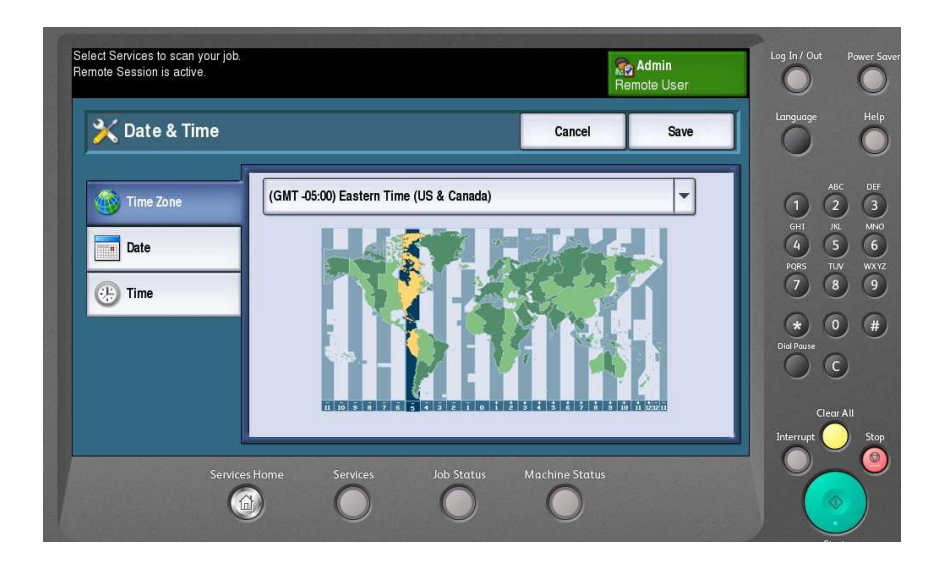

3. Verify the Date settings

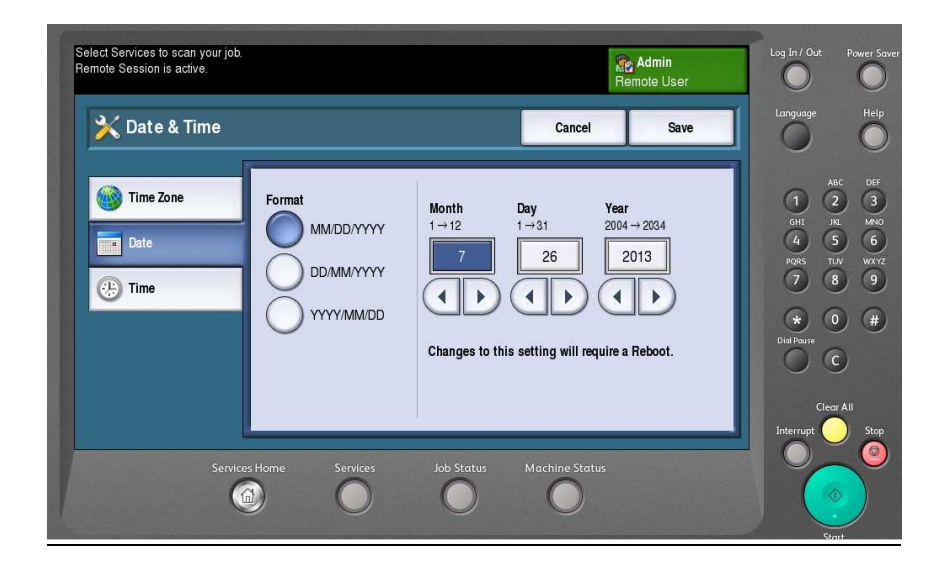

4. Verify the Time settings

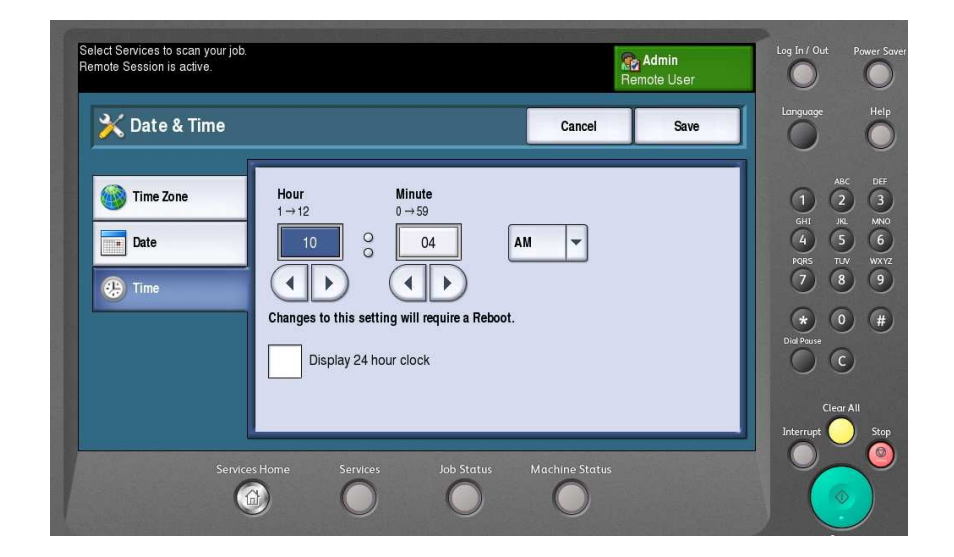

5. Select Save

Note: If the Time Zone was changed Recheck the Time settings after the Save.

Turn off automatic printing of Configuration pages.

1. If you are in General. Select Back.

| Machine<br>Information | ts Supplies Billing<br>Information <b>To</b> | ols      | Language          |
|------------------------|----------------------------------------------|----------|-------------------|
| Device Settings        | General                                      | Hack     | ABC               |
| Service Settings       | Features                                     |          |                   |
| Network Settings       | Energy Saver                                 | <u> </u> | 4 5<br>PORS TU    |
| Accounting Settings    | - X Date & Time                              |          | 7 8               |
| Security Settings      | Language/Keyboard Selection                  |          | * 0<br>Dial Pause |
| Troubleshooting        | Xerox Customer Support                       |          | 00                |
|                        |                                              |          |                   |

2. In the Features screen. Scroll down until you see Configuration/Information Pages

| Information         | rs supplies information         |                    |
|---------------------|---------------------------------|--------------------|
| Device Settings     | Features                        | 490                |
| Service Settings    | 🛛 💥 Quick Setup Home            |                    |
|                     | - 🔀 Display Brightness          | GHT JRL<br>(4) (5) |
| Network Settings    | 🔀 Fax Secure Receive Enablement | PQRS TLV           |
| Accounting Settings | Configuration/Information Pages | * 0                |
| Security Settings   | Reset UI to Factory Settings    | Dial Pause         |
| Troubleshooting     | K Interrupt Printing Enablement | Clear /            |
|                     |                                 | Interrupt          |

3. Select Configuration/Information Pages

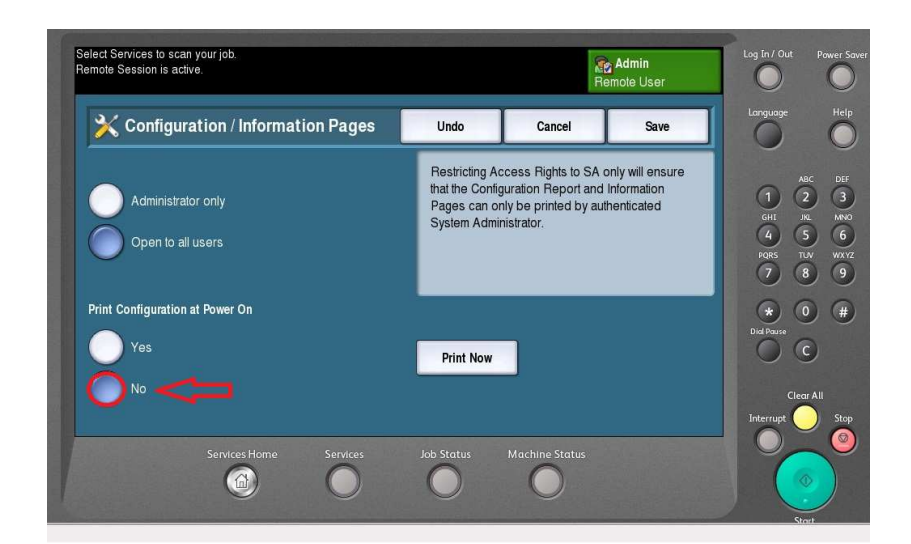

- 4. Change Power On setting to No
- 5. Select Save

How to disable Banner Pages

1. Select Service Settings

| nformation          | s Supplies Information | Tools    |            |
|---------------------|------------------------|----------|------------|
| Device Settings     | Features               |          |            |
| Service Settings    | Copy Service           |          | 1 2        |
| Naturally Sattinga  | D Card Copy Service    |          | 4 5        |
| Network Settings    | Embedded Fax Settings  |          | PORS TUV   |
| Accounting Settings | Dob Sheets             |          | * 0        |
| Security Settings   |                        |          | Dial Pause |
| Troubleshooting     |                        | <b>•</b> | Clear Al   |
|                     |                        |          |            |

- 2. Select Job Sheets
- 3. Select Banner Sheets

| Information         | nform               | Tation   |            |
|---------------------|---------------------|----------|------------|
| Device Settings     | 🛅 Job Sheets        | Hack     | AR         |
| Service Settings    | Features            |          | O C        |
| Network Settings    | Banner Sheets       | <b>A</b> | 4 5        |
|                     | Output Error Sheets |          |            |
| Accounting Settings | Raper Type & Color  |          | * 0        |
| Security Settings   |                     |          | Dial Pause |
| Troubleshooting     |                     | •        | Clear      |
|                     |                     |          | Interrupt  |

4. Set both Print Banner Sheets and Allow the Print Driver to Override to: NO

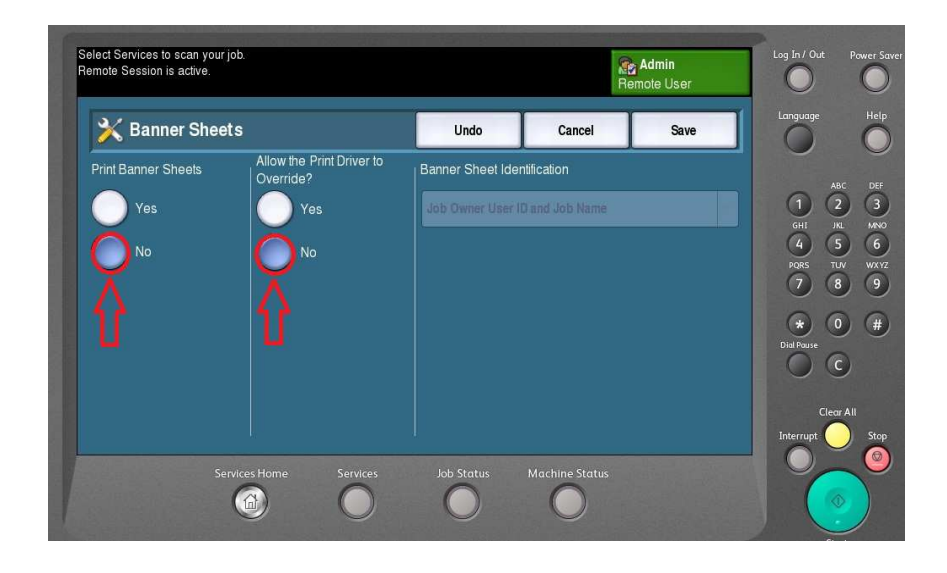

5. Select Save

## **Accessing CentreWare Internet Services as a System Administrator**

Before you begin:

- Locate your printer IP address using the Configuration Report or the Machine Status button
  - 1. At your computer, open a Web browser, type the IP address of the printer in the address field, then press **Enter** or **Return**.
  - 2. In the top right area of the page, click Login.
  - 3. Under User ID, type admin.
  - 4. Under password, type the administrator password. The default password is **1111**.
  - 5. Click Login.

## **Configuring Required Fax Settings**

1. In CentreWare Internet Services, click **Properties** > **Services** > **Fax** > **Setup**.

Note: Before you can send a fax, you must set the country code and fax number for the printer.

- 2. Under Country Selection, select your country.
- 3. Under Fax Number, type your fax phone number.
- 4. Under Line Name, type a name that appears on the control panel touch screen.
- 5. Select send and receive options as needed.
- 6. Click Apply.

## **Disable Smart eSolution**

- 1. In CentreWare Internet Services, click **Properties** > **General Setup** > **Smart eSolutions Setup**.
- 2. Click the radio button selecting **Not Enrolled**.
- 3. Click Apply.

| Properties                                                                                                    | SMart eSolutions Setup                                                                       |                        |           |
|----------------------------------------------------------------------------------------------------|----------------------------------------------------------------------------------------------|------------------------|-----------|
| Configuration Overview<br>Description                                                                                                    | Smart esolutions setup                                                                       |                        |           |
| VGeneral Setup<br>Configuration Report<br>Cloning<br>Entry Screen Defaults<br>Paper Management<br>Date and Time<br>Internationalization<br>Extensible Service Setup | Enrollment SMart eSolutions Enrollment Enrolled Not Enrolled Machine Serial Number EX7380219 |                        |           |
| SMart eSolutions Setup                                                                                                    |                                                                                              |                        | 3         |
| Energy Saver<br>Network Logs<br>Feature Installation<br>Billing Impression Mode<br>Alert Notification<br>Machine Software                                           | Daily Transmission Time<br>5 : 49 PM -<br>HTTP Proxy Server                                  | Not Configured         | Configure |
| ▼Connectivity<br>Setup                                                                                                    |                                                                                              | Test Communication Now |           |
| Login/ Permissions/<br>Accounting                                                                                                    |                                                                                              | ·                      |           |
| Services                                                                                                    |                                                                                              |                        |           |
| 1000 Sec.                                                                                                    |                                                                                              |                        |           |

## Set HTTPS

- 1. In CentreWare Internet Services, click **Properties** > **Connectivity** > **Setup**.
- 2. Click the **Edit** link to the right of HTTP protocol in the Protocol list.

| Connectivity                                      |                                                                 |             |        |
|---------------------------------------------------|-----------------------------------------------------------------|-------------|--------|
| <u>└</u> нттр                                     |                                                                 |             |        |
| HTTP Web Services                                 |                                                                 |             |        |
| Configuration                                     |                                                                 |             |        |
| Connection<br>Disabled                            | Physical Connection<br>Ethernet                                 |             |        |
| Enabled     Romer Port Number                     | Maximum Connections<br>32<br>Keep Alive Timeout                 |             |        |
| Force Traffic over SSL                            | 10 seconds (1-60)                                               |             |        |
| Yes (All HTTP requests will be switched to HTTPS) | Choose Device Certificate<br>Default Xerox Device Certificate 🔻 |             |        |
|                                                   | View/Save                                                       |             |        |
|                                                   |                                                                 | Default All | Cancel |

3. Select Save.

## <u>SNMP v3</u>

- 1. In CentreWare Internet Services, click **Properties** > **Connectivity** > **Setup**.
- 2. Under **Protocols** click the **SNMP Edit** button.

| Centreware®<br>Internet Services X   | EROX WorkCentre 7855                         |                           | 🛔 admin - Logout   Home   Index   Site Map   Help |
|--------------------------------------|----------------------------------------------|---------------------------|---------------------------------------------------|
| Status Jobs Print Scan A             | Address Book Properties Support              |                           |                                                   |
| Properties<br>Configuration Overview | Make Active Xerox Wireless Network Interface | SSID : McWireless<br>None | Edit                                              |
| Description                          | Hardware Ports                               | Status                    | Action                                            |
| Ceneral Setup                        | USB Settings                                 | Enabled                   | Edit                                              |
| ▼Connectivity<br>Setup               | Protocol                                     | Status                    | Action                                            |
| Login/ Permissions/<br>Accounting    | AirPrint™                                    | Enabled                   | 🔀 Edit                                            |
| *Services                            | FTP/SFTP Filing                              | Probled                   | Edit                                              |
| Security                             |                                              |                           |                                                   |
|                                      | HTTP                                         | Carabled                  | 🗾 <u>Edit</u>                                     |
|                                      | IPP                                          | Chabled                   | 🗾 Edit                                            |
|                                      | LDAP                                         | Pnabled                   | 🕖 Edit                                            |
|                                      | LPR/LPD                                      | Chabled                   | 🕖 Edit                                            |
|                                      | NetWare                                      | Chabled                   | Zdit                                              |
|                                      | Proxy Server                                 | Chabled                   | 🗾 Edit                                            |
|                                      | Raw TCP/IP Printing                          | Chabled                   | 🕖 Edit                                            |
|                                      | SMB Filing                                   | Chabled                   | Edit                                              |
|                                      | SMTP (E-mail)                                | Chabled                   | 🧭 Edit                                            |
|                                      | SNMP                                         | Chabled                   | 🖉 Edit                                            |

- 1. Clear the check mark from the Enable SNMP v1/v2 Protocols checkbox.
- 2. Place a check mark in the **Enable SNMP v3 Protocol** checkbox.
- 3. Click Apply.

## Note: The remainder of the SNMPv3 Configuration will be completed at Install.

| Centreware®<br>Internet Services      | XEROX WorkCe                  | ntre 7855               |                                                                                                    | 👗 admin - Logout   Home   Index   Site Map   Help |
|---------------------------------------|-------------------------------|-------------------------|----------------------------------------------------------------------------------------------------|---------------------------------------------------|
| Status Jobs Print Scan                | Address Book                  | Properties              | Support                                                                                             |                                                   |
| Properties                            | Connectivity                  |                         |                                                                                                    | 1                                                 |
| Configuration Overview<br>Description | SNMP                          |                         |                                                                                                    |                                                   |
| ▶General Setup                        | CANNO Descent                 | 2.0                     |                                                                                                    |                                                   |
| ▼Connectivity                         | SNMP Properti                 | es                      |                                                                                                    |                                                   |
| Setup                                 | Enable SNM                    | P v1/v2c Protoc         | ols                                                                                                 | Edit SNMP v1/v2c Properties                       |
| Login/ Permissions/                   | 200000                        |                         |                                                                                                    |                                                   |
| Accounting                            | Enable SNM                    | P v3 Protocol           |                                                                                                    | Edit SNMP v3 Properties                           |
| Services                              |                               |                         |                                                                                                    |                                                   |
| *Security                             | Note                          |                         |                                                                                                    |                                                   |
|                                       | Authentication                | n Failure Gene          | ric Traps                                                                                           |                                                   |
|                                       | Note: When th<br>community na | e Authentication<br>me. | Failure Generic Trap is enabled, this machine will generate a trap for every SNMP request that is r | eceived by the machine which contains an invalid  |
|                                       | L.                            |                         | I                                                                                                   | Advanced Settings Cancel Save                     |
|                                       |                               |                         | xerox 🌖                                                                                             |                                                   |

4. Under **Protocols** click the **SNMP Edit** button.

5. Click the Edit SNMP v3 Properties button.

| Centreware®<br>Internet Services      | XEROX WorkCentre 7855 🐁 admin - Legout   Home   Index   Site Map   Help                                                                                                    |
|---------------------------------------|----------------------------------------------------------------------------------------------------|
| Status Jobs Print Scan                | Address Book Properties Support                                                                                                    |
| Properties                            | Connectivity                                                                                                    |
| Configuration Overview<br>Description | SNMP                                                                                                    |
| General Setup                         | SNMP Properties                                                                                                    |
| ▼Connectivity                         | Shiri Frighting                                                                                                    |
| Setup                                 | Enable SNMP v1/v2c Protocols Edit SNMP v1/v2c Properties                                                                                                    |
| Accounting                            | Entite SNMP v3 Protocol                                                                                                    |
| Services                              |                                                                                                    |
| *Security                             | Note                                                                                                    |
|                                       | Authentication Failure Generic Traps          Image: Comparison of Comparison of Comparison |
|                                       | Advanced Settings Cancel Save                                                                                                    |
|                                       | xerox 🌍                                                                                                    |

- 6. Input the SNMP password into all four of the password boxes.
- 7. Click Save.

| Status Jobs Print Scan                            | Address Book Properties Support                                                                                            |                                                                                                    |
|---------------------------------------------------|----------------------------------------------------------------------------------------------------|----------------------------------------------------------------------------------------------------|
| Properties                                        | (733)                                                                                                    |                                                                                                    |
| Configuration Overview<br>Description             | Edit SNMP v3 Properties                                                                                                    | 11                                                                                                    |
| Connectivity Setup Login/ Permissions/ Accounting | ☑ Account Enabled<br>Username<br>Xadmin                                                                                    | Authentication: MD5<br>Encryption: DES.                                                                                                    |
| Services     Security                             | Authentication Password (minimum 8 characters)                                                                             | Privacy Password (minimum 8 characters)                                                                                                    |
|                                                   | Confirm Authentication Password                                                                                            | Confirm Privacy Password                                                                                                    |
|                                                   | Print Drivers/Remote Clients Account                                                                                       | Select to save new password                                                                                                    |
|                                                   | V Account Enabled                                                                                                    | Authentication: MD5<br>Encryption: DES.                                                                                                    |
|                                                   | Reset to default Password                                                                                                  | Reset                                                                                                    |
|                                                   | Note<br>This account allows Xerox Clients and Drivers a limited<br>account enabled, Xerox SNMP based clients will not be a | amount of access to objects on the device. If the device does not have SNMP v1/v2c enabled, and does not have this<br>ble to communicate with it. The default passwords should be used, unless the passwords have been changed on the clear |

## **Change Admin Password**

- 1. In CentreWare Internet Services, click **Properties > Security > Password Policies>Admin Password**.
- 2. Type the current password in the **Old Password** box
- 3. Type the new password in the **New Password** and **Retype New Password** boxes.

#### 4. Click Apply.

| Centreware®<br>Internet Services                                                                                                    | XEROX WorkCentre 7855                                                                                                    | 👗 admin - Logout   Home   Index   Site Map   Help |
|----------------------------------------------------------------------------------------------------|----------------------------------------------------------------------------------------------------|---------------------------------------------------|
| Status Jobs Print Scan                                                                                                    | Address Book Properties Support                                                                                                    |                                                   |
| Properties Configuration Overview Description General Setup Connectivity                                                                                                    | Admin Password           New Password         Reset Policy           New Admin Password         Reset Policy                                          |                                                   |
| Login/ Permissions/<br>Accounting                                                                                                    | User Name: (Not editable)                                                                                                    |                                                   |
| Services  Security Password Policies  Admin Password  Fax Passcode Length McAfee Embedded Control Secure Print Authentication (Login)  Certificates  IP Filtering Audit Log IPsec System Timeout USB Poit Security | Old Password New Password Retype New Password                                                                                                    | Undo Apply                                        |
| Image Overwrite Security<br>PostScript @ Passwords<br>Display Network Settings<br>Hide 'User Name'<br>Software Verification Test                                                                                   | Note The User name "admin" is reserved for the Device Admin Account DO NOT use the username "admin" for any local or network accounts on this device. |                                                   |

## **Change Low Toner Setting**

You can set the printer to display warnings in the printer status area when supplies reach a

designated low level.

- 1. In CentreWare Internet Services, click **Properties** > **General Setup**.
- 2. Click Alert Notification > Low Supply Warning.
- 3. Select the pull down under **Toner** and set the value to 0.
- 4. Click **Apply** to save the new setting.

| Centreware<br>Internet Services                                                                                                    | XEROX WorkCentre 7556                                                                                                    | 👗 admin - Logout   Home   Index   Site Map   Help |
|----------------------------------------------------------------------------------------------------|----------------------------------------------------------------------------------------------------|---------------------------------------------------|
| Status Jobs Print Scan                                                                                                    | Address Book Properties Support                                                                                                    |                                                   |
| Properties<br>Configuration Overview<br>Description<br>Configuration Report<br>Configuration Report<br>Configuration Report<br>Configuration Report<br>Date and Time<br>Internationalization<br>Sleep Mode Settings<br>Extensible Service Setup<br>SMart eSolutions Setup<br>Configure Driver Links<br>Wetwork Logs<br>Description<br>E-mail Marts<br>Local UI Alerts<br>Logs Undo Wanning | Low Supply Warning<br>Days Remaining<br>Tomer<br>Drum Cartridges<br>10 ~<br>Transfer Belt Cleaner<br>10 ~<br>Second Bias Transfer Roll<br>10 ~                                                       |                                                   |
| Machine Software                                                                                                    |                                                                                                    | Unda Anniel                                       |
| + Services                                                                                                    |                                                                                                    | Undo Apply                                        |
| ►Accounting                                                                                                    | Note                                                                                                    |                                                   |
| ▶ Security                                                                                                    | This feature sets when the Status Region will display a low warning message about a Supply's level.<br>By setting a value to 0, the user will get NO WARNING MESSAGE that the Supply is getting low. |                                                   |
|                                                                                                    |                                                                                                    | € <b>100%</b> -                                   |

## **Workflow Scanning**

### **Configuring File Repository Settings**

#### SMB

Before you begin:

• Ensure that SMB services are running on the server or computer where you want to store scanned image files. Note the IP address or host name.

• On the SMB server, create a shared folder. This folder is your file repository. Note the directory path, Share Name of the folder, and the Computer Name or Server Name.

• Create a user account and password with read and write access for the printer to use to access the repository folder. Note the user name and password.

• Test the connection by logging in to the file repository from a computer with the user name and password. Create a folder in the directory, then delete it. If you cannot do this test, check the user account access rights.

To configure file repository settings for SMB:

- 1. In CentreWare Internet Services, click **Properties** > **Services**.
- 2. Click Workflow Scanning > File Repository Setup.
- 3. Click Add New.
- 4. In the Friendly Name field, type a name for the repository.
- 5. From the Protocol menu, select **SMB**.
- 6. Select the address type. Options are **IPv4** or **Host Name**.
- 7. Type the appropriately formatted address and port number of your server.
- 8. In the Share field, type the share name.
- 9. In the Document Path field, type the directory path of the folder starting at the root of the shared folder. For example, if you have a folder named **scans** in the shared folder, type **scans**.
- 10. If you want the printer to create .XSM subfolders for single page format files, select **Sub-folder** (.XSM) for 1 File Per Page, File Format jobs.
- 11. Under Default Repository Login Credentials, select an option:

• **System** instructs the printer to use specific credentials when accessing the repository. If you select System, type the credentials in the User Name and Password fields. To update an existing password, select **Select to save new password**.

12. Click Save.

## **Note:** UF requires our devices to only respond to NTLMv2 authentication only.

- 1. From a web browser enter the URL below, replacing <IP Address> with your machines IP address. http://<IP Address>/diagnostics/NTLMSecurity.dhtml
- 2. Check the option to "send NTLMv2 response only: refuse LM&NTLM"
- 3. Press Apply

| send NTLMv2 response only: refuse LM&NTLM |  |
|-------------------------------------------|--|
|                                           |  |
|                                           |  |
|                                           |  |